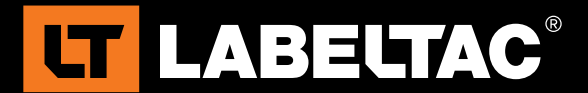

# How to Create a Custom Template with LabelSuite<sup>™</sup>

This guide will take you through the basics of creating your own custom label using the template creation tool LabelSuite<sup>™</sup>. Included in this guide;

- Loading pre-made/blank templates
- Setting the size of your custom label
- Adding/positioning text boxes & images
- Printing the final design

For additional help using LabelSuite<sup>™</sup>, please contact our Support Department at (866) 777-1360 or Info@ CreativeSafetySupply.com.

# Loading a Pre-Made, Blank, or Saved label template

LabelSuite<sup>™</sup> offers a wide variety of pre-made label templates specifically tailored to help you make professional-quality signs/labels as quickly and easily as possible. We have organized our templates into an easy-to-follow navigational directory that will assist you in finding the correct label in the shortest amount of time. We also offer a large amount of 'Blank' templates of various sizes to assist you in making your own custom label effortlessly.

## Loading a Pre-Made or Blank label:

- 1. From the LabelSuite<sup>™</sup> Main Menu, select either the Pre-Made or Blank tab.
- 2. Use the scroll bar on the bottom of the screen to sift left/right until you find the category of label you would like to use (for example: Arc Flash & Electrical, Pipe Marking, etc.).
- 3. Once you've found the category you would like to use, select the appropriate size tab that matches your vinyl stock.
- 4. Highlight the template you would like to use, then select the **Edit** option from the bottom-right of your screen.
- 5. To return to the Main Menu, select the **New** option from the top-left of the editing screen.

## Loading a Saved label:

**LT LABELTAC®** 

- 1. To load a previously saved label, select the **My Saved** category from the LabelSuite<sup>™</sup> **Main Menu**.
- 2. Highlight the label you would like to use, then select the **Edit** option from the bottom-right of your screen.
- 3. To load a label located in an alternate directory, simply double-click on the template from your Windows Explorer.

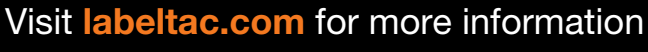

or call and talk with a sales representative - 1-866-777-1360

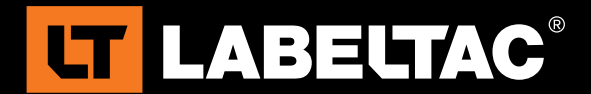

# To create a Custom Size label template:

- 1. From the LabelSuite<sup>™</sup> Main Menu, select the Custom Size option.
- 2. Set the **Supply Width** to the size of your vinyl stock, and the **Length** to the desired length of your label.
- 3. Select either the **Portrait** or **Landscape** orientation to differentiate between a Horizontal/Vertical label.
- 4. To adjust the Unit of Measurement, select either **Inches** or **Centimeters**.
- 5. Select the Create Label option to begin editing.
- 6. To change the size of your label again, select the **Edit** tab from the top-left of the Edit Screen.

## Adding/editing text for your label template:

- 1. To add text to your label, select the **Insert** tab from the top-left of the editing window.
- 2. Select either the **Scalable** or **Paragraph** option (Scalable textboxes will adjust font size in proportion to textbox size) Once selected, a small textbox will appear in the editing window.
- 3. To change Paragraph text to Scalable text, select the Scalable option from within the Style tab.
- 4. Change what the text says by either double-clicking directly on your textbox or inputting the desired text into the small window at the top of the **Edit** Screen.
- 5. Adjust the font type by opening the font dropdown menu and left-clicking on the desired font type.
- 6. To manually adjust the font size, use the small arrows located next to the font type dropdown alternatively you can type the desired font size manually.
- 7. To use scalable text, simply increase the textbox size by dragging one of the corners to the desired size.
- 8. To bold, italicize, or underline your text, select the desired option from within the **Style** tab.
- 9. Change the text alignment (left/center/right) from the Style tab.
- 10. To rotate your image, adjust the **Rotation** option from the top-right of the editing screen (90°, 180°, 360°, etc.).

#### Adding Images to your label template:

**LT LABELTAC®** 

- 1. Select the **Insert** tab from the top-left of the editing window.
- 2. Click on the Image option to open the Windows Explorer.
- 3. Navigate to and highlight the desired image file, then select **Open** to add the image to your template.
- 4. Resize and position the image as you would scalable text.
- 5. To rotate your image, adjust the **Rotation** option from the top-right of editing screen (90°, 180°, 360°, etc.).

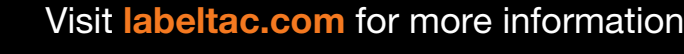

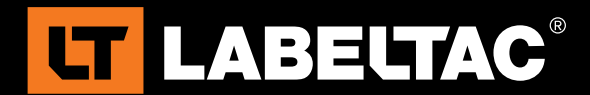

# **Adding Barcodes:**

- 1. Select the **Barcodes** tab from the top-left of the **Edit** Screen.
- 2. Choose the desired barcode type (Code128, Code39, UPC A, etc.) a small barcode will be added to your template.
- 3. Input the information you would like scanned into the box at the top-center of the **Edit** Screen.
- 4. Add/remove the human-readable text by checking/unchecking the **Show Text** option.
- 5. Enable/disable the Checksum by checking/unchecking the **Show Checksum** option. (Note: Some barcodes require this option be enabled.)
- 6. To maintain the Aspect Ratio, select the **Aspect Ratio** checkbox.

## Printing your label:

- 1. Select the LabelSuite<sup>™</sup> tab from the top-left of the **Edit** Screen.
- 2. To change which printer is being used, select the **Printer** tab and choose the desired model.
- 3. To adjust the settings being used with your printer (Darkness, Print Speed, Gap Mode, etc.), select the **Settings** tab.
- 4. For a preview of your final design, select the **Preview** checkbox.
- 5. When ready, set the # of copies and then choose the **Print** option to begin printing your labels.

For additional information on LabelSuite<sup>™</sup>, information on using your LabelTac® printer, or to purchase additional supplies, please visit our website at www.LabelTac.com. To speak with Customer Service, call us toll-free at (866) 777-1360.

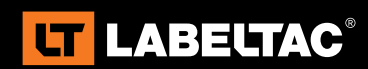

Visit labeltac.com for more information

or call and talk with a sales representative - 1-866-777-1360